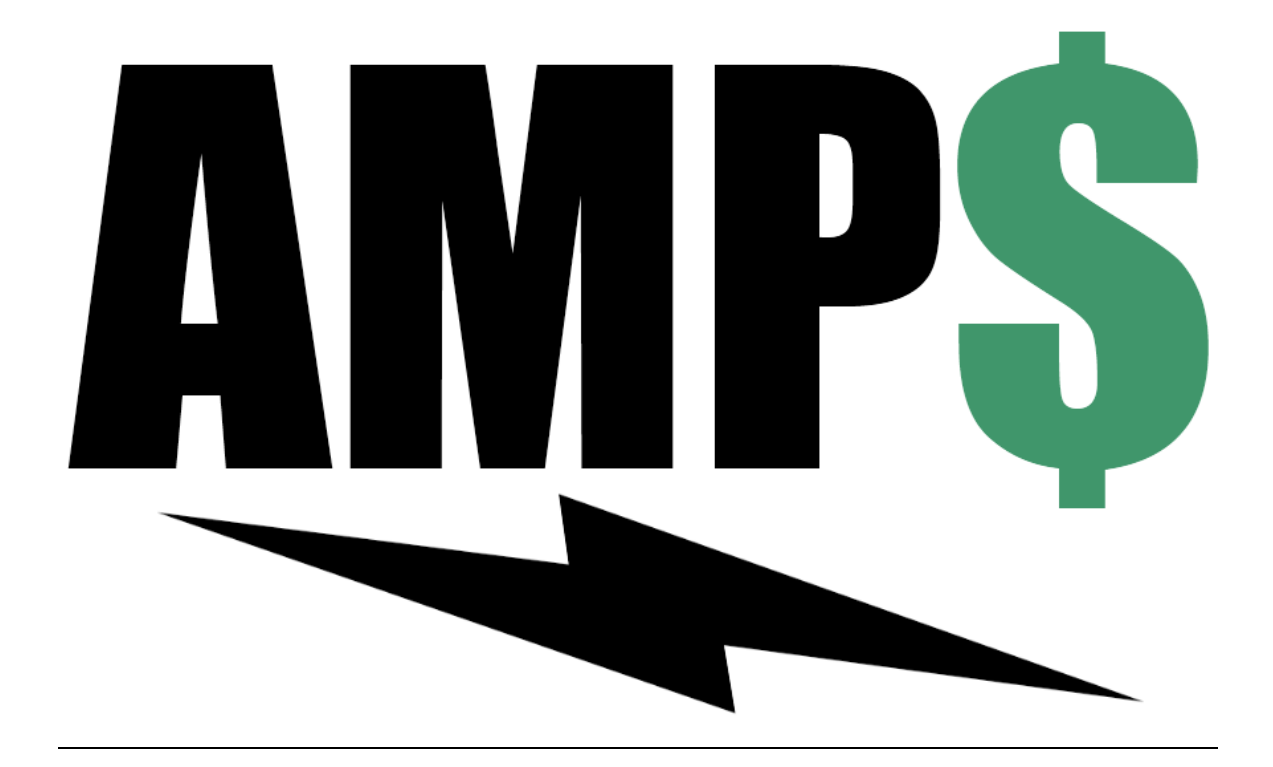

# **ABCT Medicare Pricing System**

## **Desktop Edition**

**AMP\$** is the ABCT Medicare Pricing System. This line of products will utilize various methods and technologies to calculate Medicare Rates for claims of several types. **AMP\$** products will be available in two editions. The Desktop edition will run on a standard Windows workstation, and integrate the pricing solution with a Plexis Healthcare Systems PCM database.

# AMP\$.PCM

The *AMP*\$.*PCM* system is an integrated adjudication plug-in for Plexis Claim Manager that uses the **AMP**\$.Net system to get pricing for APC and DRG claims.

For support of AMP\$.PCM installation or use, please send an email to support@abct.com

© 2014-2021 by ABCT Inc. - All Rights Reserved

## **TABLE OF CONTENTS**

| New Installation       4         Install the AMP\$.PCM Assembly       4         Finish the Installation       4         Connect.       5         Install the tables.       5         Install the procedures.       6         Install the standard Configuration       6         Set Security       6         Verify Installation       7         AMP\$.PCM Administrator       8         Config Tab       8         General Options       8         Note Options       10         INPT Options       10         INPT Options       10         User defined Fields.       15         Connect.       15         Connect.       15         Connect.       15         Connect.       15         Connect.       15         Export       15         Import       15         Documentation       16         Provider Ids.       16         NPI.       15         Documentation       15         Documentation       15         Pricing Percent Options.       16         Provider Ids.       17         Revenu                    |
|----------------------------------------------------------------------------------------------------|
| Install the AMPS.PCM Assembly       4         Finish the Installation       4         Connect.       5         Install the tables.       5         Install the standard Configuration       6         Set Security       6         Verify Installation       7         AMPS.PCM Administrator       8         Config Tab       8         General Options       9         AVE Options       9         AVE Options       10         INPT Options       10         INPT Options       10         INPT Options       12         Checks Tab       12         Checks Tab       13         User defined Fields       14         File Menu       15         Connect       15         Export       15         Import       15         Documentation       16         NPU       15         Documentation       16         Provider Ids       16         Net options       16         Provider Ids       16         Net options       16         Provider Ids       16         Provider Ids       16                                  |
| Finish the Installation4Connect5Install the tables5Install the procedures6Install the procedures6Install the Standard Configuration6Set Security6Verify Installation7AMPS.PCM Administrator8Config Tab8General Options8Note Options10INPT Options10INPT Options10INPT Options11Contracts Tab12Checks Tab13User defined Fields14File Menu15Connect15Export15Export15Documentation15Documentation15PCM Configuration16Provider Ids16Provider Ids17Revenue Code Group18Pricing Percent Options18Medical Groups18Medical Groups21User Defined Fields22APC, ASC, ESRD, HHA (Outpatient)22LTCH, Psych, Rehab, SNF (Inpatient)23Inpatient Specific Setup24Cores Sets21User Defined Fields21Cores Sets21Drick Revence Sets21User Defined Fields22APC, ASC, ESRD, HHA (Outpatient)22LTCH, Psych, Rehab, SNF (Inpatient)23Inpatient Specific Setup24Cores Setup24Cores Setup <td< td=""></td<>                                                                                                    |
| Connect5Install the tables.5Install the procedures6Install the Standard Configuration6Set Security6Verify Installation7AMPS-PCM Administrator8Config Tab.8General Options9Note Options90APC Options10INPT Options10Edits Tab.11Contracts Tab.11Checks Tab.13User defined Fields.14Field Menu15Export15Import15Mote Ordiguration16Provider Ids.15More Configuration16Provider Ids.17Revenue Code Group.18Provider Ids.16Note Options16Provider Ids.17Revenue Code Group.18Pricing Percent Options.16Provider Ids.17Revenue Code Group.18Medicare16Pricing Percent Options.21Pricing Method Prefixes.21User Defined Fields.21Drick Ord Freiks.22APC, ASC, ESRD, HHA (Outpatient).22LTCH, Psych, Rehab, SNF (Inpatient).22LTCH, Psych, Rehab, SNF (Inpatient).22LTCH, Psych, Rehab, SNF (Inpatient).22LTCH, Psych, Rehab, SNF (Inpatient).22LTCH, Psych, Rehab, SNF (Inpatient).22LTCH, Psych, Rehab, SNF (Inpatient).22 </td                                                                                                 |
| Install the tables.       5         Install the procedures       6         Install the Standard Configuration       6         Set Security       6         Verify Installation       7         AMP\$.PCM Administrator       8         Config Tab       8         General Options       9         APC Options       10         INPT Options       10         Edits Tab       11         Contracts Tab       12         Checks Tab       12         Checks Tab       13         User defined Fields       14         File Menu       15         Export       15         Export       15         Help Menu       15         Documentation       15         About       15         PCN Configuration       16         Netdicare.       16         Provider Ids.       17         Revenue Code Group       18         Pricing Percent Options.       18         Medicare Group.       18         Pricing Percent Options.       18         Medicard Groups.       18         Pricing Percent Options.       18 <t< td=""></t<> |
| Install the procedures6Install the Standard Configuration6Set Security6Verify Installation7AMP\$.PCM Administrator8Config Tab8General Options8Meteral Options9APC Options10INPT Options10Edits Tab11Contracts Tab12Checks Tab13User defined Fields14File Menu15Connect15Export15Documentation15Documentation15PCM Configuration16Provider Ids17Revenue Code Group18Pricing Percent Options18Medicare16Not17Revenue Code Group18Medical Groups21User Defined Fields21User definition15Documentation15Documentation15About15PCM Configuration16Provider Ids17Revenue Code Group18Pricing Percent Options18Contract Fee Schedule18Medical Groups21User Defined Fields22APC, ASC, ESRD, HHA (Outpatient)22DRG (Inpatient)22LTCH, Psych, Rehab, SNF (Inpatient)23Inpatient Specific Setup24Corest Setup24Corest Setup24Corest Setup24 </td                                                                                                    |
| Install the Standard Configuration6Set Security6Verify Installation7AMPS.PCM Administrator8Config Tab.8General Options9APC Options10INPT Options10INPT Options10Contracts Tab.11Contracts Tab.12Checks Tab.13User defined Fields14File Menu15Connect.15Export15Import15Documentation15About15PCM Configuration16Net Corpop.18PcM Configuration16Provider Ids.16Provider Ids.17PcM Configuration16Provider Ids.17Revenue Code Group18Pricing Percent Options.18Contract Fields.21User Defined Fields.21User Defined Fields.21User Defined Fields.22APC, ASC, ESRD, HHA (Outpatient).22LTCH, Psych, Rehab, SNF (Inpatient).23Inpatient Specific Setup24Creater.24Creater.24Creater.24Creater.24Creater.24Creater.24Creater.24Creater.24Creater.24Creater.24Creater.24Creater.24Creater.                                                                                                    |
| Set Security6Verify Installation7AMP\$, PCM Administrator8Config Tab.8General Options8Note Options9APC Options10INPT Options10Edits Tab.11Contracts Tab.12Checks Tab.13User defined Fields.14File Menu15Connect.15Export15Import.15Documentation15Documentation15Documentation15PCM Configuration16NPI16NPI16Net code Group18Provider Ids.17Revenue Code Group18Pricing Percent Options.18Pricing Method Prefixes21Pricing Method Prefixes21Pricing Method Prefixes21Pricing Method Prefixes21Pricing Method Prefixes21Pricing Method Prefixes21Pricing Method Prefixes21Pricing Method Prefixes21Pricing Method Prefixes21Pricing Method Prefixes22APC, ASC, ESRD, HHA (Outpatient)22DRG (Inpatient)23Inpatient Specific Setup24Crows: Service Cateorier24Crows: Service Cateorier24Crows: Service Cateorier24Crows: Service Cateorier24Crows: Service Cateorier24Crows: S                                                                                                    |
| Verify Installation7AMP\$.PCM Administrator8Config Tab8General Options8Note Options9APC Options10INPT Options10Edits Tab11Contracts Tab12Checks Tab13User defined Fields14File Menu15Connect15Export15Import15Documentation15Documentation15PCM Configuration16NPI16NPI16Medical Groups18Pricing Percent Options18Medical Groups21Ver Defined Fields16NPI16NPI16NPI16Medical Groups18Pricing Method Prefixes21User Defined Fields22APC, ASC, ESRD, HHA (Outpatient)22DRG (Inpatient)23Inpatient Specific Setup24Crevers Service Conceriers24Crevers Service Sets23Inpatient Specific Setup24Crevers Service Sets24Crevers Service Sets24Contract Sectore Setup24Contract Sectore Setup24Crevers Service Setup24Crevers Service Setup24Crevers Service Setup24Crevers Service Setup24Crevers Service Setup24Crevers Service Conceriers24                                                                                                    |
| AMP\$.PCM Administrator8Config Tab8General Options8Note Options9APC Options10INPT Options10Edits Tab11Contracts Tab12Checks Tab13User defined Fields14File Menu15Connect15Export15Import15Documentation15Documentation15PCM Configuration16Provider Ids16NPI16NPI16Place of Service Sets17Revenue Code Group18Pricing Percent Options18Medical Groups21Pricing Method Prefixes21User Defined Fields22APC, ASC, ESRD, HHA (Outpatient)22LTCH, Psych, Rehab, SNF (Inpatient)23Inpatient Specific Setup24Correst23Inpatient Specific Setup24Correst24Correst24                                                                                                    |
| Config Tab8General Options9APC Options9APC Options10INPT Options10Edits Tab11Contracts Tab12Checks Tab13User defined Fields14File Menu15Connect15Export15Import15Documentation15About15PCM Configuration15PCM Configuration16Provider Ids16NPL16Place of Service Sets17Revenue Code Group18Pricing Percent Options18Contract Fee Schedule18Medical Groups21Pricing Method Prefixes21Pricing Method Prefixes21Pricing Method Prefixes22APC, ASC, ESRD, HHA (Outpatient)22LTCH, Psych, Rehab, SNF (Inpatient)23Inpatient Specific Setup24Corner Serving Contenering24                                                                                                    |
| General Options8Note Options9APC Options10INPT Options10Edits Tab11Contracts Tab12Checks Tab13User defined Fields14File Menu15Connect15Export15Import15Documentation15PCM Configuration16Provider Ids16Net evenue Code Group18Pricing Percent Options18Contract Fees Chedule18Medical Groups18Medical Groups21Pricing Method Prefixes21Pricing Method Prefixes21Pricing Method Prefixes21Pricing Method Prefixes21DRG (Inpatient)22LTCH, Psych, Rehab, SNF (Inpatient)23Inpatient Specific Setup24Cover Service Sets23Inpatient Specific Setup24Cover Service Sets23Inpatient Specific Setup24Cover Service Sets23Inpatient Specific Setup24Cover Service Sets23Inpatient Specific Setup24Cover Service Setup24                                                                                                    |
| Note Options9APC Options10INPT Options10Edits Tab11Contracts Tab12Checks Tab13User defined Fields14File Menu15Connect15Export15Import15Exit15PCM Configuration15PCM Configuration16Provider Ids16NPI16Place of Service Sets17Revenue Code Group18Pricing Percent Options18Medical Groups21Pricing Method Prefixes21Pricing Method Prefixes21DRG (Inpatient)22LTCH, Psych, Rehab, SNF (Inpatient)23Inpatient Specific Setup24Cover Service Sets23Inpatient Specific Setup24Cover Service Sets23Inpatient Specific Setup24Cover Service Sets23Inpatient Specific Setup24Cover Service Sets24Cover Service Sets24Cover Service Sets24Cover Service Sets24Cover Service Sets24Cover Service Sets24Cover Service Sets24Cover Service Sets24Cover Service Sets24Cover Service Sets24Cover Service Sets24Cover Service Sets24Cover Service Sets24Cover Service Sets24                                                                                                    |
| APC Options10INPT Options10Edits Tab11Contracts Tab12Checks Tab13User defined Fields14File Menu15Connect15Export15Import15Documentation15Documentation15PCM Configuration16Provider Ids16NPI16Provider Ids16Prace of Service Sets17Revenue Code Group18Pricing Percent Options18Contract Fee Schedule18Medical Groups21Pricing Method Prefixes21User Defined Fields22APC, ASC, ESRD, HHA (Outpatient)22LTCH, Psych, Rehab, SNF (Inpatient)23Inpatient Specific Setup24Cross Service Sets21Cross Service Sets21Pricing Method Prefixes21Drick Configuration22LTCH, Psych, Rehab, SNF (Inpatient)23Inpatient Specific Setup24Cross Service Sets24Cross Service Sets24Cross Service Sets24                                                                                                    |
| INPT Options10Edits Tab11Contracts Tab12Checks Tab13User defined Fields14File Menu15Connect15Export15Import15Documentation15Documentation15PCM Configuration16Provider Ids16NPI16Place of Service Sets17Revenue Code Group18Pricing Percent Options18Medical Groups21Pricing Method Prefixes21Pricing Method Prefixes21DRG (Inpatient)22LTCH, Psych, Rehab, SNF (Inpatient)23Inpatient Specific Setup24Cover Service Sets23Inpatient Specific Setup24Accex Service Cotopoints23Inpatient Specific Setup24Cover Service Setup24                                                                                                    |
| Fill of Provider Ids.11Contracts Tab.12Checks Tab.13User defined Fields.14File Menu15Connect.15Export.15Import.15Exit.15Help Menu15Documentation.15About.15PCM Configuration.16Provider Ids.16NPI.16Place of Service Sets17Revenue Code Group.18Pricing Percent Options.18Medical Groups.21Pricing Method Prefixes21Pricing Method Prefixes21DRG (Inpatient).22LTCH, Psych, Rehab, SNF (Inpatient).23Inpatient Specific Setup24Cross: Service Cotopering.24                                                                                                    |
| Data State11Contracts Tab.12Checks Tab13User defined Fields.14File Menu15Connect.15Export15Import.15Exit15Documentation15About15PCM Configuration16Provider Ids.16NPI.16Medicare16Place of Service Sets17Revenue Code Group18Pricing Percent Options.11Netical Groups.21Pricing Method Prefixes21Drig (Inpatient)22LTCH, Psych, Rehab, SNF (Inpatient)23Inpatient Specific Setup24Cover Service Sets23Inpatient Specific Setup24                                                                                                    |
| Contracts rab.12Checks Tab.13User defined Fields.14File Menu.15Connect.15Export15Import15Exit.15Help Menu15Documentation15About.15PCM Configuration16Provider Ids.16NPI.16Medicare.16Place of Service Sets17Revenue Code Group.18Pricing Percent Options.18Medical Groups.21Pricing Method Prefixes.21User Defined Fields.22APC, ASC, ESRD, HHA (Outpatient)22DRG (Inpatient)22LTCH, Psych, Rehab, SNF (Inpatient)23Inpatient Specific Setup24                                                                                                    |
| User defined Fields.14File Menu15Connect.15Export15Import15Exit.15Help Menu15Documentation15About.15PCM Configuration16Provider Ids.16NPI.16Medicare.16Place of Service Sets17Revenue Code Group18Pricing Percent Options.18Medical Groups.21Pricing Method Prefixes21User Defined Fields.22APC, ASC, ESRD, HHA (Outpatient).22LTCH, Psych, Rehab, SNF (Inpatient).23Inpatient Specific Setup24Const Service Setup24Const Service Setup24Const Service Setup24Const Service Setup24                                                                                                    |
| Diser derined Fields.14File Menu15Connect.15Export15Export15Exit15Help Menu15Documentation15About15PCM Configuration16Provider Ids.16NPI16Medicare16Place of Service Sets17Revenue Code Group18Pricing Percent Options.18Contract Fee Schedule18Medical Groups.21Pricing Method Prefixes21User Defined Fields.22APC, ASC, ESRD, HHA (Outpatient)22LTCH, Psych, Rehab, SNF (Inpatient)23Inpatient Specific Setup24Correr Serving Contract Fee Schedule24Correr Serving Contract Fee Setup24Correr Serving Contract Fee Setup24                                                                                                    |
| File Menu15Connect15Export15Import15Exit15Help Menu15Documentation15About15PCM Configuration16Provider Ids16NPI16Medicare16Place of Service Sets17Revenue Code Group18Pricing Percent Options18Contract Fee Schedule18Medical Groups21Pricing Method Prefixes21User Defined Fields22APC, ASC, ESRD, HHA (Outpatient)22DRG (Inpatient)23Inpatient Specific Setup24Convisional Contract Section23Inpatient Specific Setup24                                                                                                    |
| Connect15Export15Import15Exit15Help Menu15Documentation15About15PCM Configuration16Provider Ids16NPI16Medicare16Place of Service Sets17Revenue Code Group18Pricing Percent Options18Contract Fee Schedule18Medical Groups21Pricing Method Prefixes21User Defined Fields22APC, ASC, ESRD, HHA (Outpatient)22LTCH, Psych, Rehab, SNF (Inpatient)23Inpatient Specific Setup24Conce Service Conception24                                                                                                    |
| Export15Import15Exit15Help Menu15Documentation15About15PCM Configuration16Provider Ids16NPI16Medicare16Place of Service Sets17Revenue Code Group18Pricing Percent Options18Contract Fee Schedule18Medical Groups21Pricing Method Prefixes21Pricing Method Prefixes21User Defined Fields22APC, ASC, ESRD, HHA (Outpatient)22DRG (Inpatient)23Inpatient Specific Setup24Concer Service Concertion24Concertion24Concerting Concertion24                                                                                                    |
| Import15Exit15Help Menu15Documentation15About15PCM Configuration16Provider Ids16NPI16Medicare16Place of Service Sets17Revenue Code Group18Pricing Percent Options18Contract Fee Schedule18Medical Groups21Pricing Method Prefixes21Pricing Method Prefixes21User Defined Fields22APC, ASC, ESRD, HHA (Outpatient)22DRG (Inpatient)22LTCH, Psych, Rehab, SNF (Inpatient)23Inpatient Specific Setup24Coase Serving Cotacories24                                                                                                    |
| Exit.15Help Menu15Documentation15About15PCM Configuration16Provider Ids16NPI16Medicare16Place of Service Sets17Revenue Code Group18Pricing Percent Options18Contract Fee Schedule18Medical Groups21Pricing Method Prefixes21User Defined Fields22APC, ASC, ESRD, HHA (Outpatient)22LTCH, Psych, Rehab, SNF (Inpatient)23Inpatient Specific Setup24Cover Service Cotago24                                                                                                    |
| Help Menu15Documentation15About15PCM Configuration16Provider Ids16NPI16Medicare16Place of Service Sets17Revenue Code Group18Pricing Percent Options18Contract Fee Schedule18Medical Groups21Pricing Method Prefixes21User Defined Fields22APC, ASC, ESRD, HHA (Outpatient)22LTCH, Psych, Rehab, SNF (Inpatient)23Inpatient Specific Setup24Const Serving Catagoring24                                                                                                    |
| Documentation15About15PCM Configuration16Provider Ids16NPI16Medicare16Place of Service Sets17Revenue Code Group18Pricing Percent Options18Contract Fee Schedule18Medical Groups21Pricing Method Prefixes21User Defined Fields22APC, ASC, ESRD, HHA (Outpatient)22DRG (Inpatient)22LTCH, Psych, Rehab, SNF (Inpatient)23Inpatient Specific Setup24Conce: Service Cotogories24                                                                                                    |
| About15PCM Configuration16Provider Ids16NPI16Medicare16Place of Service Sets17Revenue Code Group18Pricing Percent Options18Contract Fee Schedule18Medical Groups21Pricing Method Prefixes21User Defined Fields22APC, ASC, ESRD, HHA (Outpatient)22DRG (Inpatient)22LTCH, Psych, Rehab, SNF (Inpatient)23Inpatient Specific Setup24Construct Service Catagories24                                                                                                    |
| PCM Configuration                                                                                                    |
| Provider Ids.16NPI.16Medicare.16Place of Service Sets17Revenue Code Group.18Pricing Percent Options.18Contract Fee Schedule.18Medical Groups.21Pricing Method Prefixes.21User Defined Fields.22APC, ASC, ESRD, HHA (Outpatient).22DRG (Inpatient).22LTCH, Psych, Rehab, SNF (Inpatient).23Inpatient Specific Setup24                                                                                                    |
| NPI                                                                                                    |
| Medicare                                                                                                    |
| Place of Service Sets17Revenue Code Group18Pricing Percent Options18Contract Fee Schedule18Medical Groups21Pricing Method Prefixes21User Defined Fields22APC, ASC, ESRD, HHA (Outpatient)22DRG (Inpatient)22LTCH, Psych, Rehab, SNF (Inpatient)23Inpatient Specific Setup24                                                                                                    |
| Revenue Code Group18Pricing Percent Options18Contract Fee Schedule18Medical Groups21Pricing Method Prefixes21User Defined Fields22APC, ASC, ESRD, HHA (Outpatient)22DRG (Inpatient)22LTCH, Psych, Rehab, SNF (Inpatient)23Inpatient Specific Setup24Case: Service Categories24                                                                                                    |
| Pricing Percent Options.18Contract Fee Schedule18Medical Groups.21Pricing Method Prefixes21User Defined Fields.22APC, ASC, ESRD, HHA (Outpatient)22DRG (Inpatient)22LTCH, Psych, Rehab, SNF (Inpatient)23Inpatient Specific Setup24Case: Service Categories24                                                                                                    |
| Contract Fee Schedule18Medical Groups21Pricing Method Prefixes21User Defined Fields22APC, ASC, ESRD, HHA (Outpatient)22DRG (Inpatient)22LTCH, Psych, Rehab, SNF (Inpatient)23Inpatient Specific Setup24Case: Service Categories24                                                                                                    |
| Medical Groups                                                                                                    |
| Pricing Method Prefixes21User Defined Fields22APC, ASC, ESRD, HHA (Outpatient)22DRG (Inpatient)22LTCH, Psych, Rehab, SNF (Inpatient)23Inpatient Specific Setup24Case: Service Categories24                                                                                                    |
| User Defined Fields                                                                                                    |
| APC, ASC, ESRD, HHA (Outpatient)       22         DRG (Inpatient)       22         LTCH, Psych, Rehab, SNF (Inpatient)       23         Inpatient Specific Setup       24         Case: Service Categories       24                                                                                                    |
| DRG (Inpatient)                                                                                                    |
| LTCH, Psych, Rehab, SNF (Inpatient)                                                                                                    |
| Inpatient Specific Setup                                                                                                    |
| Casa: Samira Catagorias                                                                                                    |
| Case. Service Categories                                                                                                    |
| Batch Code Assignments                                                                                                    |
| Configuration Checklist                                                                                                    |
| AMP\$ Admin                                                                                                    |
| Inpatient                                                                                                    |
| Outpatient                                                                                                    |
| Troubleshooting                                                                                                    |
| Blocking                                                                                                    |

| Episode Creation      |  |
|-----------------------|--|
| Appendix              |  |
| Tables                |  |
| Procedures, Functions |  |
| Pricing Hooks         |  |

### AMP\$.PCM Overview

*AMP*\$.*PCM* is an integrated plug-in for Plexis Claims Manager (PCM) adjudication that uses the AMP\$.NET web service to get pricing information for Inpatient and Outpatient claims. This enables the system to have a seamless one-pass solution to pricing of the most common Institutional claim types.

#### **New Installation**

If this is a new *AMP*\$.*PCM* installation, the SQL System Administrator should perform these steps to prepare the server and database, then install the AMP\$.PCM assembly.

Note: The pcm\_APLAN database name in the examples should be changed to your own PCM database.

#### Install the AMP\$.PCM Assembly

In order to install the AMP\$.PCM DLL, it needs to be installed on the server – not your development system. Copy the file Amps.PCM.dll to a temporary location on the server. *Note: the path below is relative to the server file system, not your PC*.

Modify the script Install AMP\$.PCM.sql where indicated below, then execute on your PCM database, near the top:

```
-- Change this to your PCM database
ALTER DATABASE pcm_APLAN SET TRUSTWORTHY ON; -- ******
GO
-- Change this to your PCM database
USE pcm APLAN; -- *****
```

About the middle of the script:

```
-- Change the path 'D:\Tmp\' to the location of the DLL on the
server
CREATE ASSEMBLY [Amps.PCM]
FROM 'D:\Tmp\Amps.PCM.dll' -- ******
WITH PERMISSION_SET = UNSAFE;
GO
```

At the end of the script, there are security assignments. Make sure these are compatible with your database standards:

```
-- Set security
GRANT VIEW DEFINITION ON ASSEMBLY :: [Amps.PCM] TO PCM_Public;
GRANT EXECUTE ON [dbo].[usp_adj_clr_api_inpatient_price] TO PCM_Public;
GRANT EXECUTE ON [dbo].[usp_adj_clr_api_outpatient_price] TO PCM_Public;
GRANT EXECUTE ON [dbo].[usp_adj_clr_api_test] TO PCM_Public;
```

#### Finish the Installation

The AMP\$.PCM Administrator will complete the required setup when you run it for the first time.

## Connect

| 🛞 AMP\$.PCM Admin - Database | ×                         |
|------------------------------|---------------------------|
| AM                           | P\$                       |
| AMP\$.PCM Admin              | Database                  |
| Version: 17.5.0.0            | User Name:                |
|                              | Password:                 |
| http://amps.abct.com         | <u>Q</u> K <u>C</u> ancel |

Select the PCM database you prepped in the steps above.

#### Install the tables

Click OK to install the tables.

| SQL Install                                         |
|-----------------------------------------------------|
| Install AMP\$.PCM SQL tables in database pcm_APLAN? |
| OK Cancel                                           |

#### Install the procedures

Click OK to install the procedures.

| ( | SQL Install                                             |
|---|---------------------------------------------------------|
|   | Install AMP\$.PCM SQL procedures in database pcm_APLAN? |
|   | OK Cancel                                               |

Install the Standard Configuration

This **optional** installation step will update your PCM **EOB** table to include the following standard error and pricing information EOBs: AP0, AP1, APC, AS0, AS1, ASC, DR0, DR1, DRG, DME, DRU, LAB, MIS, OTH, PRO, PS0, PS1, PSY, RH0, RH1, RHB. The Plexis Admin tool can be used to create other custom EOBs if desired. Standard AMP\$ **Place of Service Sets** will also be created. These are **Medicare Inpatient**, **Medicare Outpatient**, **\$APC**, **\$ASC**, **\$ESRD**, **\$HHA**, **\$HSPC**, **\$INPT**, **\$LTCH**, **\$PSY**, **\$RHB** and **\$SNF**.

| EOB Install                                                      | × |
|------------------------------------------------------------------|---|
| Install AMP\$.PCM Standard EOBs and Edits in database pcm_APLAN? |   |
| OK Cancel                                                        | ] |

## Set Security

Check or modify security on the AMP\$.PCM tables as appropriate for your security configuration.

```
GRANT SELECT, UPDATE ON dbo.amps_edit TO PCM_Public;
GRANT SELECT ON dbo.amps_edit_action TO PCM_Public;
GRANT SELECT ON dbo.amps_edit_type TO PCM_Public;
GRANT SELECT, UPDATE ON dbo.amps_option TO PCM_Public;
GO
```

## Verify Installation

Use the Help > About menu choice to verify that your components are all at the current version.

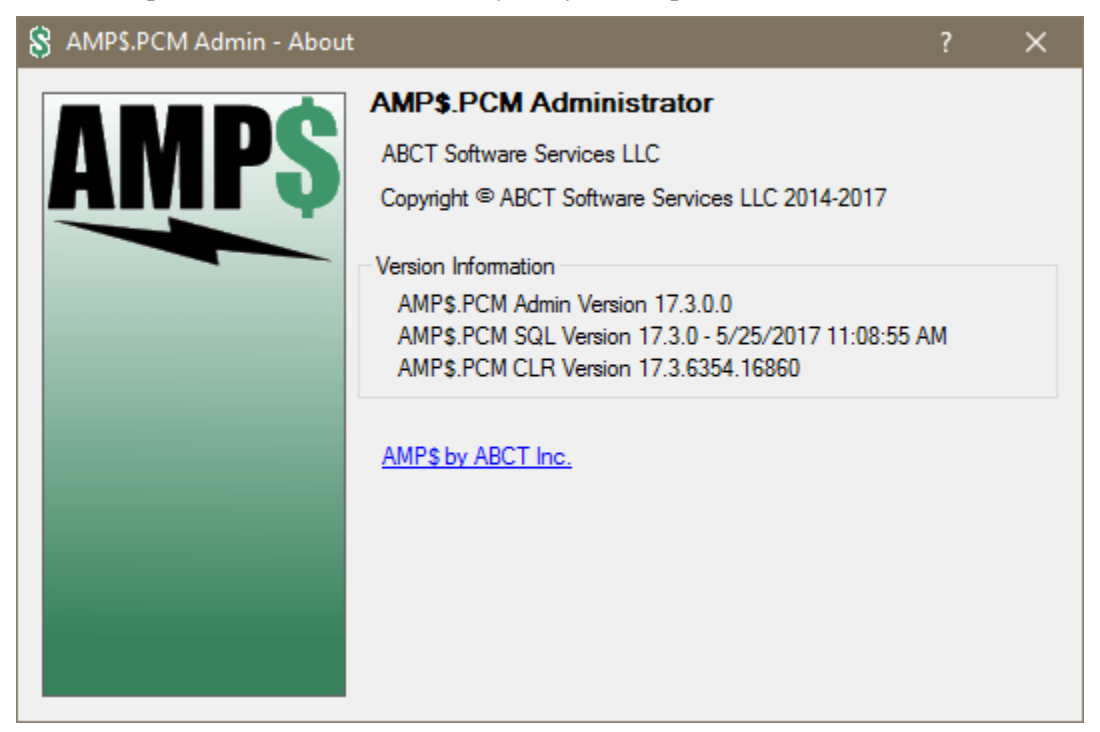

## AMP\$.PCM Administrator

Once the installation is complete, the AMP\$.PCM Administrator will start.

### **Config Tab**

| 🖇 AMP\$.PCM Ad            | lmin - pcm_APLAN |                  |               |     |   | × |
|---------------------------|------------------|------------------|---------------|-----|---|---|
| <u>F</u> ile <u>H</u> elp |                  |                  |               |     |   |   |
| Config Edits Cor          | ntracts Check    |                  |               |     |   | _ |
| AMP\$.PCM Co              | onfiguration     |                  |               |     |   |   |
| General Options           |                  | Note Options     |               |     |   |   |
| Usemame                   | ABCT             | Create Note      | $\checkmark$  |     |   |   |
| Password                  |                  | Note Category    | Claim Pricing | ``  | / |   |
| Create Udf                | $\checkmark$     | Note Subject     | Claim Pricer  | ``  | / |   |
| Claim Udf                 | $\checkmark$     | Note Status      | Open          | `   | / |   |
|                           |                  | Note Priority    | None          | ``  | / |   |
|                           |                  | Note Owner       | Claims        | ``  | / |   |
| APC Options               |                  | INPT Options     |               |     |   |   |
| Outlier Line              | $\checkmark$     | Create Episode   | $\checkmark$  |     |   |   |
|                           |                  | Service Category | Hosp Inpatien | t 🔨 | / |   |
|                           |                  | Update Drg       | $\checkmark$  |     |   |   |
|                           |                  | Drg Prefix       | MS            |     |   |   |
|                           |                  | HMO Claim        | $\checkmark$  |     |   |   |
|                           |                  |                  |               |     |   |   |
|                           |                  |                  |               |     |   |   |
|                           |                  |                  |               |     |   |   |

#### **General Options**

Username & Password: Fill-in the Username and Password that you were given to access the *AMP*\$.*NET* system.

Create Udf: If checked, the detailed pricing information will be stored in User Defined Fields.

**Claim Udf:** If checked will put the User Defined Fields that hold payment information at the claim level (showing the claim totals). If not checked, UDFs will be added to each claim line.

#### Note Options

**Create Note:** If checked, this will cause a Note to be created that has the pricing report. The note is linked to the claim that has been priced.

*Important:* If you wish to create a note, all the options below must have a selection or the note creation will fail.

Note Category: Select the Note Category that you wish to use for the pricing notes.

Note Subject: Select the Note Subject that you wish to use for the pricing notes.

Note Status: Select the Note Status that you wish to use for the pricing notes.

Note Priority: Select the Note Priority that you wish to use for the pricing notes.

Note Owner: Select the Note Owner that you wish to use for the pricing notes.

**Note:** You can create new Note Category, Subject and Owner, such as a Category of **Claim Pricing** using Plexis Administrator.

## APC Options

None.

#### **INPT Options**

Note: These options apply to DRG, Psych and Rehab claims.

**Create Episode:** If checked, an EPISODE will be created (in the Case Management Patient Folder). Users will have to have batch user codes for EPISODE and PATIENT FOLDER. *See the note about episode creation during adjudication job in the Troubleshooting section.* 

**Service Category:** Select the Service Category that you wish to use for the Episode, if the Create Episode option is checked.

Update Drg: Not used.

Drg Prefix: Enter the prefix of the DRGs as defined in your system.

**HMO Claim:** Sends the HMO indicator to the AMP\$.NET system for Inpatient claims. This is a global setting, affecting all inpatient claims. (See the Contract/Fee Schedule section for a way to control this by contract.)

## **Edits Tab**

The **Edits** tab allows the user to add actions and associated EOB codes to selected edits produced by the **AMP\$.PCM** system. The actions available are: Pend Line, Deny Line, Deny Claim. EOBs are from the current database. Plexis Administrator can be used to create custom EOBs such as those below.

| 8 AN         | 1P\$.PCM Adr | min - pcm_APLAN                        |             |        |        |            | —      |              |        | ×            |
|--------------|--------------|----------------------------------------|-------------|--------|--------|------------|--------|--------------|--------|--------------|
| <u>F</u> ile | <u>H</u> elp |                                        |             |        |        |            |        |              |        |              |
| Config       | Edits Con    | tracts Check                           |             |        |        |            |        |              |        |              |
| APC          | DRG Ps       | ych Rehab                              |             |        |        |            |        |              |        |              |
| APO          | C Edits      |                                        |             |        |        |            |        |              |        |              |
|              | Carla        | Deser                                  | Discontinue | Artist |        | <b>F-1</b> |        | <b>F-1-2</b> | _      |              |
|              | Code         | Descr                                  | Disposition | Action |        | EOD I      |        | EOD 2        |        |              |
|              | AP0          | AMP\$ Service Error                    |             | Pend   | ~      | APO        | ~      |              | ~      |              |
|              | AP1          | APC Pricer Error                       |             | Pend   | ~      | AP1        | ~      |              | $\sim$ |              |
|              | APC          | APC Payment                            |             |        | $\sim$ | APC        | $\sim$ |              | $\sim$ |              |
|              | INC          | Incidental                             |             |        | $\sim$ | _97        | $\sim$ | N19          | $\sim$ |              |
|              | DME          | DME Payment                            |             |        | $\sim$ | DME        | $\sim$ |              | $\sim$ |              |
|              | DRU          | DRUG Payment                           |             |        | ~      | DRU        | ~      |              | $\sim$ |              |
|              | LAB          | LAB Payment                            |             |        | ~      | LAB        | ~      |              | $\sim$ |              |
|              | OTH          | OTHER Payment                          |             |        | ~      | отн        | ~      |              | $\sim$ |              |
|              | OUT          | Outlier                                |             |        | ~      | _70        | ~      | N470         | $\sim$ |              |
|              | PRO          | PFS Payment                            |             |        | $\sim$ | PRO        | $\sim$ |              | $\sim$ |              |
|              | 001          | Invalid diagnosis code                 | RTP         | Deny   | ~      | _16        | ~      | MA63         | ~      |              |
|              | 002          | Diagnosis and age conflict             | RTP         | Deny   | ~      | _9         | ~      | M76          | $\sim$ |              |
|              | 003          | Diagnosis and sex conflict             | RTP         | Deny   | ~      | _10        | ~      | M76          | $\sim$ |              |
|              | 004          | Medicare secondary payer alert         | CLM SUSP    | Pend   | ~      |            | ~      |              | $\sim$ |              |
|              | 005          | E-code cannot be used as principal dia | RTP         | Deny   | $\sim$ | _16        | ~      | MA63         | $\sim$ |              |
|              | 006          | Invalid procedure code                 | RTP         | Deny   | ~      | _181       | ~      | M51          | $\sim$ |              |
|              | 007          | Procedure and age conflict (a)         | RTP         | Denv   | $\sim$ | 6          | V      | N129         | $\sim$ | $\mathbf{v}$ |

## **Contracts Tab**

| 🖇 AMPS.PCM Admin - pcm_APLAN — 🗆 🗙 |                       |                    |                       |                        |   |  |  |  |
|------------------------------------|-----------------------|--------------------|-----------------------|------------------------|---|--|--|--|
| <u>F</u> ile                       | <u>H</u> elp          |                    |                       |                        |   |  |  |  |
| Config                             | Edits Contracts Check |                    |                       |                        |   |  |  |  |
| Cont                               | racts                 |                    |                       |                        |   |  |  |  |
|                                    | Contract              | Use Allowed Amount | Use Inpatient Pricing | Use Outpatient Pricing | ^ |  |  |  |
| •                                  | CCC MWMC/SLMC (C)     | $\checkmark$       |                       |                        |   |  |  |  |
|                                    | DCIPA MERCY (C)       | $\checkmark$       |                       | $\checkmark$           |   |  |  |  |
|                                    | NC DEFAULT PROF- N    |                    |                       |                        |   |  |  |  |
|                                    | NC DRG HOSP AK        |                    |                       |                        |   |  |  |  |
|                                    | NC DRG HOSP AR        | $\checkmark$       |                       |                        |   |  |  |  |
|                                    | NC DRG HOSP AZ        | $\checkmark$       |                       |                        |   |  |  |  |
|                                    | NC DRG HOSP CA-Ana    | $\checkmark$       |                       |                        |   |  |  |  |
|                                    | NC DRG HOSP CA-LOS    |                    |                       |                        |   |  |  |  |
|                                    | NC DRG HOSP CA-mari   | $\checkmark$       |                       |                        |   |  |  |  |
|                                    | NC DRG HOSP CA-North  |                    |                       |                        |   |  |  |  |
|                                    | NC DRG HOSP CA-Oakl   | $\checkmark$       |                       |                        |   |  |  |  |
|                                    | NC DRG HOSP CA-SAN    | $\checkmark$       |                       |                        |   |  |  |  |
|                                    | NC DRG HOSP CA-SAN    | $\checkmark$       |                       |                        |   |  |  |  |
|                                    | NC DRG HOSP CA-Sant   | $\checkmark$       |                       |                        |   |  |  |  |
|                                    | NC DRG HOSP CA-South  |                    |                       |                        |   |  |  |  |
|                                    | NC DRG HOSP CA-VEN    |                    |                       |                        |   |  |  |  |
|                                    | NC DRG HOSP CO        | $\checkmark$       |                       |                        |   |  |  |  |
|                                    | NC DRG HOSP CT        | $\checkmark$       |                       |                        | ~ |  |  |  |

## **Checks Tab**

| 8 AMP\$.PCM Admin - pcr                            | m_APLAN            |                        |       |  | × |
|----------------------------------------------------|--------------------|------------------------|-------|--|---|
| <u>File</u> <u>H</u> elp<br>Config Edits Contracts | heck               |                        |       |  |   |
| AMP\$.PCM Check                                    |                    |                        |       |  |   |
| Pricer                                             | Configuration      | Name                   | Value |  | ^ |
| API                                                | API Config         | na                     | 1     |  |   |
| APC                                                | Use Outpt Pricing  | (PCM Contract)         | 4     |  |   |
| APC                                                | Medical Groups     | \$APC ###%             | 3     |  |   |
| APC                                                | Outlier Code Group | \$Outlier              | 1     |  |   |
| INPT                                               | Use Inpt Pricing   | (PCM Contract)         | 4     |  |   |
| INPT                                               | Revenue codes      | \$INPT: Revenue        | 1     |  |   |
| DRG                                                | Medical Groups     | \$INPT ###%            | 3     |  |   |
| PSY                                                | Medical Groups     | \$PSY ###%             | 3     |  |   |
| RHB                                                | Medical Groups     | \$RHB ###%             | 1     |  |   |
| RHB                                                | Revenue Code Group | \$RHB: Revenue         | 1     |  |   |
| UDF                                                | User Defined Field | Adjusted Rate          | 1     |  |   |
| UDF                                                | User Defined Field | Adjusted Outlier       | 1     |  |   |
| UDF                                                | User Defined Field | Medicare Rate          | 1     |  |   |
| UDF                                                | User Defined Field | Medicare Outlier       | 1     |  |   |
| UDF                                                | User Defined Field | Medicare Deductible    | 1     |  |   |
| UDF                                                | User Defined Field | Medicare Coinsurance   | 1     |  |   |
| UDF                                                | User Defined Field | Medicare Reduced Coins | 1     |  |   |
| UDF                                                | User Defined Field | Medicare Blood Deduct  | 1     |  | ~ |

## **User defined Fields**

If there are User Defined Fields defined, the various pricing amounts will be updated at this time as well. See the Plexis Set Up section for a complete list of User Defined Fields. If Claim Udf option is not checked, DRG Claims will have the Udfs on the "DRG" line.

Claim UDF showing Medicare (APC) pricing total amounts:

| K | 🔛 Claim UDF Form |                       |                      |         |                |  |  |  |  |
|---|------------------|-----------------------|----------------------|---------|----------------|--|--|--|--|
|   |                  |                       | User Defined Fields  |         |                |  |  |  |  |
|   |                  | User Defined Field ID | Description          | Value   | Include On All |  |  |  |  |
|   | ►                | Medicare Rate         | Medicare Rate 100%   | 2989.77 |                |  |  |  |  |
|   |                  | Medicare Coinsuran    | Medicare Coinsurance | 911.18  |                |  |  |  |  |
|   |                  | Medicare Outlier      | Medicare Outlier     | 413.31  |                |  |  |  |  |
|   | *                |                       |                      |         |                |  |  |  |  |
|   |                  |                       |                      |         |                |  |  |  |  |
|   |                  |                       |                      |         |                |  |  |  |  |
|   |                  |                       |                      |         |                |  |  |  |  |
|   |                  |                       |                      |         |                |  |  |  |  |
|   |                  |                       |                      |         |                |  |  |  |  |
|   |                  |                       |                      |         |                |  |  |  |  |
|   |                  |                       |                      |         |                |  |  |  |  |
|   |                  |                       |                      |         |                |  |  |  |  |
|   |                  |                       |                      |         |                |  |  |  |  |
|   |                  |                       |                      |         |                |  |  |  |  |

Claim Procedure UDF showing Medicare (APC) pricing amounts on one of the lines:

| r¢ | Claim Procedure UDFs |                       |                      |        |  |  |  |  |  |
|----|----------------------|-----------------------|----------------------|--------|--|--|--|--|--|
|    | User Defined Fields  |                       |                      |        |  |  |  |  |  |
|    |                      | User Defined Field ID | Description          | Value  |  |  |  |  |  |
|    |                      | Medicare Rate         | Medicare Rate 100%   | 2961.7 |  |  |  |  |  |
|    |                      | Medicare Coinsurance  | Medicare Coinsurance | 911.18 |  |  |  |  |  |
|    |                      | Medicare Outlier      | Medicare Outlier     | 413.31 |  |  |  |  |  |
|    | *                    |                       |                      |        |  |  |  |  |  |
|    |                      |                       |                      |        |  |  |  |  |  |
|    |                      |                       |                      |        |  |  |  |  |  |
|    |                      |                       |                      |        |  |  |  |  |  |
|    |                      |                       |                      |        |  |  |  |  |  |
|    |                      |                       |                      |        |  |  |  |  |  |
|    |                      |                       |                      |        |  |  |  |  |  |
|    |                      |                       |                      |        |  |  |  |  |  |
|    |                      |                       |                      |        |  |  |  |  |  |
|    |                      |                       |                      |        |  |  |  |  |  |
| L  |                      |                       |                      |        |  |  |  |  |  |

## File Menu

## Connect

Connect restarts the program, allowing you to chooses a different database.

#### Export

**Export** will write out the content of the Config values and the Edits table to a file, allowing you to save your setup.

#### Import

**Import** will read a file created with **Export** and replace the Config and Edits with these settings. This facilitates moving a setup from a test database to a production system, for example. Note: the Note and Episode values and EOBs are exported by the string value, so the system will adapt to differing internal Ids between databases, as long as the strings match.

#### Exit

Exit closes the program and exits to windows.

#### **Help Menu**

#### **Documentation**

Documentation brings up this document. It can also be found in the installation zip file.

#### About

About displays the versions of various parts of the AMP\$.PCM system.

| 8 AMP\$.PCM Admin - About |                                                                                                    | ? | × |
|---------------------------|----------------------------------------------------------------------------------------------------|---|---|
| AMP\$                     | AMP\$.PCM Administrator<br>ABCT Software Services LLC<br>Copyright @ ABCT Software Services LLC 2014-2017<br>Version Information<br>AMP\$.PCM Admin Version 17.3.0.0<br>AMP\$.PCM SQL Version 17.3.0 - 5/24/2017 12:50:20 PM<br>AMP\$.PCM CLR Version 17.3.6354.16860<br>AMP\$ by ABCT Inc. | 1 |   |

#### **Provider Ids**

#### NPI

The providers have their NPI entered into the Provider Id Category **NPI**, or in their (default) TAG id. If the TAG is not the NPI, providers must have an NPI category and an NPI defined.

#### Medicare

Optionally, providers may have their 6-digit OSCAR Medicare Id defined in the **MEDICARE** Id category.

For example, SKY LAKES has the TAG as the **NPI**, and the optional **MEDICARE** Id category with the 6-digit Medicare Id.

Because many institutions have Inpatient Acute, Psych and/or Rehab units, for Psych providers, use the Id category **MEDICARE PSYCH**, or simply **PSYCH**. Similarly, for Rehab providers use the Id category **MEDICARE REHAB** or **REHAB**.

| (Provider) - [Editing]: SKY LAKES MEDICAL CENTER, INC,       |                                        |             |                           |
|--------------------------------------------------------------|----------------------------------------|-------------|---------------------------|
| Demographics Practice Offices/Categories/Specialties Vendors | Medical Groups / <u>N</u> etworks      |             |                           |
| Name                                                         | Other Information                      |             |                           |
| Prefix:                                                      | TAG: 16593403                          | 370         | Credential<br>Information |
| Last: SKY LAKES MEDICAL CENTER, INC                          | Date of <u>B</u> irth:                 |             |                           |
| Fir <u>s</u> t:                                              | <u>G</u> ender:                        | <b>_</b>    | Supplemental<br>Info      |
| Middle:                                                      | Language:                              | •           |                           |
| Suffi <u>x</u> :                                             | Call Bac <u>k</u><br>Medical Group ID: |             |                           |
|                                                              | Provider Currency: Z-US\$              | -           |                           |
| F                                                            | Provider Identifiers                   |             |                           |
| Provider ID Category                                         | Affiliation ID                         | Default ID? | <b>▲</b>                  |
| 1659340370 TAG                                               |                                        | V           |                           |
| 152371-1 OMAP                                                |                                        |             |                           |
| MEDCERT-380050 MEDICARE CERTIF                               |                                        |             |                           |
| 380050 MEDICARE                                              |                                        |             |                           |
| 1659340370-282N00000X NPI-TAXONOMY                           |                                        |             | <b></b>                   |
|                                                              |                                        |             |                           |

## **Place of Service Sets**

**AMP\$.PCM** uses two main place of service sets (along with the additional place of service sets and medical groups described below) to determine how claims are priced. These are **Medicare Inpatient** and **Medicare Outpatient**. As we add more pricing methods, more Place of Service entries may be added.

| (Place of Service Set) - [Editing]: Medicare Inpatient, AMPS Inpatient POS Set |                                                 |                |                |  |  |  |
|--------------------------------------------------------------------------------|-------------------------------------------------|----------------|----------------|--|--|--|
| ID: Medicare Inpatient                                                         | Name: AMP\$ Inpatient POS Set                   |                |                |  |  |  |
| Description:                                                                   |                                                 |                |                |  |  |  |
|                                                                                | Places of Service                               |                |                |  |  |  |
| Place of Service ID                                                            | Place of Service Name                           | Effective From | Effective Thru |  |  |  |
| 21                                                                             | Inpatient Hospital                              | 1/1/2000       |                |  |  |  |
| 31                                                                             | Skilled Nursing Facility                        | 1/1/2000       |                |  |  |  |
| 51                                                                             | Inpatient Psyciatric Facility                   | 1/1/2000       |                |  |  |  |
| 61                                                                             | Comprehensive Inpatient Rehabilitation Facility | 1/1/2000       |                |  |  |  |
| *                                                                              |                                                 |                |                |  |  |  |
|                                                                                |                                                 |                |                |  |  |  |
|                                                                                |                                                 |                |                |  |  |  |
|                                                                                |                                                 |                |                |  |  |  |
|                                                                                |                                                 |                |                |  |  |  |

| ID:     Medicare Outpatient     Name:     AMP\$ Outpatient POS Set       Description:     Places of Service       Place of Service ID     Place of Service Name       ▶ 12     Home       22     Outpatient Hospital             |                |  |  |  |  |  |  |  |
|----------------------------------------------------------------------------------------------------|----------------|--|--|--|--|--|--|--|
| Description:         Places of Service           Place of Service ID         Place of Service Name         Effective From           ▶ 12         Home         1/1/2000           22         Outpatient Hospital         1/1/2000 |                |  |  |  |  |  |  |  |
| Places of Service           Place of Service ID         Place of Service Name         Effective From           12         Home         1/1/2000           22         Outpatient Hospital         1/1/2000                        | Description:   |  |  |  |  |  |  |  |
| Place of Service ID         Place of Service Name         Effective From           12         Home         1/1/2000           22         Outpatient Hospital         1/1/2000                                                    |                |  |  |  |  |  |  |  |
| 12         Home         1/1/2000           22         Outpatient Hospital         1/1/2000                                                                                                    | Effective Thru |  |  |  |  |  |  |  |
| 22 Outpatient Hospital 1/1/2000                                                                                                    |                |  |  |  |  |  |  |  |
|                                                                                                    |                |  |  |  |  |  |  |  |
| 23 Emergency Room 1/1/2000                                                                                                    |                |  |  |  |  |  |  |  |
| 24 Ambulatory Surgical Center 1/1/2000                                                                                                    |                |  |  |  |  |  |  |  |
| 65 End Stage Renal Disease Treatment Facility 1/1/2000                                                                                                    |                |  |  |  |  |  |  |  |
| *                                                                                                    |                |  |  |  |  |  |  |  |

Further select of specific types is determined by using the place of service sets for each of these types: **\$APC, \$ASC, \$ESRD, \$HHA, \$HSPC, \$INPT, \$LTCH, \$PSY, \$RHB** and **\$SNF. \$APC** is shown as an example.

| 🔯 (Place of S       | 📓 (Place of Service Set) - [Editing]: \$APC, AMP\$ APC POS Set |                     |                       |                |                |  |  |
|---------------------|----------------------------------------------------------------|---------------------|-----------------------|----------------|----------------|--|--|
| ID:<br>Description: | \$APC                                                          | <u>N</u> ame:       | AMP\$ APC POS Set     |                |                |  |  |
|                     |                                                                |                     |                       |                |                |  |  |
|                     |                                                                |                     | Places of Service     |                |                |  |  |
| PI                  | lace of Service ID                                             |                     | Place of Service Name | Effective From | Effective Thru |  |  |
| ▶ 22                |                                                                | Outpatient Hospital |                       | 1/1/2000       |                |  |  |
| 23                  |                                                                | Emergency Room      |                       | 1/1/2000       |                |  |  |
| *                   |                                                                |                     |                       |                |                |  |  |
|                     |                                                                |                     |                       |                |                |  |  |
|                     |                                                                |                     |                       |                |                |  |  |
|                     |                                                                |                     |                       |                |                |  |  |
|                     |                                                                |                     |                       |                |                |  |  |
|                     |                                                                |                     |                       |                |                |  |  |
|                     |                                                                |                     |                       |                |                |  |  |
|                     |                                                                |                     |                       |                |                |  |  |

## **Revenue Code Group**

This group defines the Revenue code line that will be used to put pricing information in the event the claim does not have a DRG line. If all Inpatient claims have a DRG line, then this Code Group is not needed. If you need this option, the group name is **\$INPT: Revenue**. The update routine will select the first line that matches, in order of **Effective From**, then line number. This allows you to have, for example, a first and second choice of lines, as shown.

| ę | 👹 (Benefit Code Group / Procedure Codes) - [Editing]: \$INPT: Revenue 📃 🔲 💌 |                |             |                |                |  |  |  |  |  |
|---|-----------------------------------------------------------------------------|----------------|-------------|----------------|----------------|--|--|--|--|--|
|   | Code Group ID: \$INPT: Revenue                                              |                |             |                |                |  |  |  |  |  |
|   | <u>D</u> eso                                                                | cription:      |             |                |                |  |  |  |  |  |
|   | Procedure Code Banges                                                       |                |             |                |                |  |  |  |  |  |
|   |                                                                             | Beginning Code | Ending Code | Effective From | Effective Thru |  |  |  |  |  |
|   | ►                                                                           | R100           | <br>R179    | 1/1/2000       |                |  |  |  |  |  |
|   |                                                                             | R180           | R205        | 2/1/2000       |                |  |  |  |  |  |
|   |                                                                             | R206           | R219        | 1/1/2000       |                |  |  |  |  |  |
|   |                                                                             | R220           | R999        | 2/1/2000       |                |  |  |  |  |  |
|   | *                                                                           |                |             |                |                |  |  |  |  |  |
|   |                                                                             |                |             |                |                |  |  |  |  |  |
|   |                                                                             |                |             |                |                |  |  |  |  |  |
|   |                                                                             |                |             |                |                |  |  |  |  |  |
|   |                                                                             |                |             |                |                |  |  |  |  |  |

## **Pricing Percent Options**

**AMP\$.PCM** has two methods for determining the pricing percentage (percent of Medicare). The simplest is using Medical Groups. Each provider is put into a medical group with the name formatted in a way that the system can find the group by name, and evaluate the percent of Medicare to apply. The second method uses fee schedules in the contract to do the same thing, find the schedule and determine the percent of Medicare to price the claims.

Both methods may be used. During execution, the contract and medical group membership are evaluated. If there is an appropriately named fee schedule, the contract percent is used. If not, the medical group is used.

#### **Contract Fee Schedule**

Create a Fee Schedule Selector and Fee Schedule for each method and percent payment you will be using, such as \$APC 100%, for example. For the Fee Schedule selector you may use effective date and optionally a term dates. Note that this method will also require you to use the POS Sets as defined previously as PCM will check that these don't overlap in coverage. (Uncheck the Use Allowed Amount box to edit the fee schedule grid.)

Similarly, you can also control the HMO setting for inpatient claims for each contract. Create a Fee Schedule named \$Inpt HMO and link it to each contract you want to pay as HMO. The global HMO Claim setting must be unchecked for this to work (or it will always be on).

The content of the Fee Schedule is unimportant as the Use Allowed Amount checkbox bypasses PCM fee schedule pricing, but PCM will require one row, at least.

| й (Р                                                                                     | ayment C                                       | ontract D    | efinition) - [Edi | ting]: MEF | RCYN     | Medicare, | Mercy Medica             | al Cente              | r             |             |             |            | × |
|------------------------------------------------------------------------------------------|------------------------------------------------|--------------|-------------------|------------|----------|-----------|--------------------------|-----------------------|---------------|-------------|-------------|------------|---|
| <u>I</u> D:                                                                              |                                                | MERCY        | Medicare          | <u>N</u>   | ame:     | Mercy M   | edical Center            |                       |               |             |             |            | _ |
| <u>D</u> e                                                                               | scription:                                     | 105% m       | edicare eff 1/1/1 | 1          |          |           |                          |                       |               |             |             |            |   |
| <u>M</u> a                                                                               | nagement F                                     | Fee Perce    | nt:               |            |          |           | Managemer<br>Computation | nt Fee<br>1:          |               |             |             |            | • |
| Wit                                                                                      | hho <u>l</u> d Perc                            | ent:         |                   |            |          |           | <u>D</u> iagnosis C      | odes:                 | DENY In       | comp        | olete Dx Co | des        | - |
| Mag                                                                                      | <u>k</u> Members                               | for whom     |                   |            |          |           | ✓ Deduct                 | Member                | Responsibili  | ity         |             |            |   |
| Pro                                                                                      | vider is PU<br>pitation Con                    |              |                   | From:      | Contract | Amo       | unt                      |                       | •             |             |             |            |   |
| Exp<br>Cor<br>Tim                                                                        | -<br>nected Payr<br>ntract ID:<br>ely Filing D | ment<br>ays: | )<br>Use Benefit  | Contract   | •        |           | Payment (<br>Use A       | Contract<br>llowed Ai | Pricing Crite | ria<br>n Bu | le          |            |   |
| Beduce Contract to Billed Amount                                                         |                                                |              |                   |            |          |           |                          |                       |               |             |             |            |   |
| ■ PEND Codes That Are Not In Fee Schedules    Use Outpatient Pricing                     |                                                |              |                   |            |          |           |                          |                       |               |             |             |            |   |
| Fee Schedule Selectors                                                                   |                                                |              |                   |            |          |           |                          |                       |               |             |             |            |   |
|                                                                                          | Preced                                         | dence        | POS Set ID        | TOS Set    | ID       | ZIP/Posta | al Code Set ID           | FS Se                 | elector ID    | E           | Eff From    | Eff Thru   | ┱ |
| ►                                                                                        | PRIMAR'                                        | Y :          | \$APC             |            |          |           |                          | \$APC 1               | 10%           | 1/1/        | /2000       | 12/31/2009 |   |
|                                                                                          | PRIMAR'                                        | Y :          | \$INPT            |            |          |           |                          | \$Inpt 10             | )5%           | 1/1/        | /2000       |            |   |
|                                                                                          | PRIMAR'                                        | Y :          | \$APC             |            |          |           |                          | \$APC 1               | 05%           | 1/1/        | /2010       |            |   |
|                                                                                          | SECOND                                         | AR'i         |                   |            |          |           |                          | \$Inpt H              | мо            | 1/1/        | /2000       |            | - |
| Procedure Code Depreciation                                                              |                                                |              |                   |            |          |           |                          |                       |               |             |             |            |   |
| Px Code Group ID Modifier Group ID Schedule ID Ranking Method EOB Code Eff From Eff Thru |                                                |              |                   |            |          |           |                          |                       |               |             |             |            |   |
| *                                                                                        |                                                |              |                   |            |          |           |                          |                       |               |             |             |            |   |
|                                                                                          |                                                |              |                   |            |          |           |                          |                       |               |             |             |            |   |
|                                                                                          |                                                |              |                   |            |          |           |                          |                       |               | _           |             |            |   |
|                                                                                          |                                                |              |                   |            |          |           |                          |                       |               |             |             |            |   |

• Contract

| 🐨 (Fee Sc             | hedule Selector) -         | [Editing]: \$APC 105%    | , AMP\$ APC         | 105%           |                                      | (                |            | × |  |
|-----------------------|----------------------------|--------------------------|---------------------|----------------|--------------------------------------|------------------|------------|---|--|
| ĮD:                   | \$APC 105%                 |                          | <u>N</u> ame:       | AMP\$ APC 105  | 5%                                   |                  |            |   |  |
| Contract              | ed Amount                  |                          |                     |                |                                      |                  |            |   |  |
| Code<br><u>Y</u> ear: | 2011                       | Base Fee<br>Schedule ID: | APC 105%            |                | Base Fee Sch<br><u>M</u> odifier ID: | edule            |            |   |  |
|                       | Fee Schedule Exception Set |                          |                     |                |                                      |                  |            |   |  |
| St                    | art Diagnosis Code         | End Diagnosis Code       | Allowed ?           | Fee Schedu     | ıle ID                               | Fee Schedule Mod | lifier ID  |   |  |
| *                     |                            |                          |                     |                |                                      |                  |            | 1 |  |
|                       |                            |                          |                     |                |                                      |                  |            |   |  |
|                       |                            |                          |                     |                |                                      |                  |            |   |  |
|                       |                            |                          |                     |                |                                      |                  |            |   |  |
|                       |                            |                          |                     |                |                                      |                  |            |   |  |
|                       |                            |                          |                     |                |                                      |                  |            |   |  |
|                       |                            |                          |                     |                |                                      |                  |            |   |  |
| ⊢User Def             | ined Fields                |                          |                     |                |                                      |                  |            |   |  |
|                       |                            |                          | <u>U</u> ser Define | d Fee Schedule |                                      |                  |            |   |  |
|                       | As                         | signed Field             |                     | Fee Schedu     | le ID                                | Fee Schedule Mo  | odifier ID |   |  |
| *                     |                            |                          |                     |                |                                      |                  |            |   |  |
|                       |                            |                          |                     |                |                                      |                  |            |   |  |
|                       |                            |                          |                     |                |                                      |                  |            |   |  |
|                       |                            |                          |                     |                |                                      |                  |            |   |  |
|                       |                            |                          |                     |                |                                      |                  |            |   |  |
|                       |                            |                          |                     |                |                                      |                  |            |   |  |
|                       |                            |                          |                     |                |                                      |                  |            |   |  |

## • Fee Schedule Selector

| ie/ | (Fee Schedule                      | ) - [Editing]: \$4 | APC 105%, AM     | IP\$ APC 105% | •                  |                            |                          |                 |                  | ×       |
|-----|------------------------------------|--------------------|------------------|---------------|--------------------|----------------------------|--------------------------|-----------------|------------------|---------|
|     | ID: ┃<br>Procedure<br>Code Year: ┃ | APC 105%           | •                |               |                    | <u>N</u> am<br><u>F</u> ee | ie: AMP\$ APC 105:       | %               | <u> </u>         | ]       |
|     | <u>A</u> nesthesia Tir             | ne Interval        | Minutes          |               |                    |                            |                          |                 |                  |         |
|     |                                    |                    |                  |               | Fee <u>S</u> chedu | le Information             |                          |                 |                  |         |
|     | 1st Service<br>Start               | 1st Service<br>End | 2nd<br>Procedure | Modifier      | Payment Method     | Payment Value              | Anesthesia Time<br>Value | Pend for Review | Hold for Payment | <b></b> |
|     | R001                               | R999               |                  |               | Flat Rate          | \$105.00                   |                          | Г               | Г                |         |
|     | *                                  |                    |                  |               |                    |                            |                          |                 |                  |         |
|     |                                    |                    |                  |               |                    |                            |                          |                 |                  | _       |

• Fee Schedule

#### **Medical Groups**

Create a Medical Group ID for each percent payment you will be using, named \$APC 100%, for example. For this medical group, you must enter the Institutional provider with an effective date and optionally a term date.

| Mame:       Outpt/ER 110% for contracted providers         Practice Offices       Providers         iault Provider ID       Provider Name       Medical Group Provider ID       Effective From       Effective Thru         10370       SKY LAKES MEDICAL CENTER, INC,       7/1/2005 | ID:       Name:       Outpt/ER 110% for contracted providers         riders       Practice Offices          Providers       Provider Name       Medical Group Provider ID       Effective From       Effective Thru         1659340370       SKY LAKES MEDICAL CENTER, INC,       7/1/2005 |
|----------------------------------------------------------------------------------------------------|----------------------------------------------------------------------------------------------------|
| Providers           Providers           iault Provider ID         Provider Name         Medical Group Provider ID         Effective From         Effective Thru           10370         SKY LAKES MEDICAL CENTER, INC,         7/1/2005                                               | riders Practice Offices<br>Providers<br>Default Provider ID Provider Name Medical Group Provider ID Effective From Effective Thru<br>1659340370 SKY LAKES MEDICAL CENTER, INC,<br>t<br>1659340370 SKY LAKES MEDICAL CENTER, INC,<br>t                                                      |
| Provider ID         Provider Name         Medical Group Provider ID         Effective From         Effective Thru           40370         SKY LAKES MEDICAL CENTER, INC,         7/1/2005                                                                                             | Default Provider ID         Provider Name         Medical Group Provider ID         Effective From         Effective Thru           1659340370         SKY LAKES MEDICAL CENTER, INC,         7/1/2005         7/1/2005         1                                                          |
| Foregers         Provider ID         Provider Name         Medical Group Provider ID         Effective From         Effective Thru           40370         SKY LAKES MEDICAL CENTER, INC,         7/1/2005         7/1/2005         1                                                 | Default Provider ID         Provider Name         Medical Group Provider ID         Effective From         Effective Thru           1659340370         SKY LAKES MEDICAL CENTER, INC,         7/1/2005         7/1/2005         1                                                          |
| 40370 SKY LAKES MEDICAL CENTER, INC, 7/1/2005                                                                                                    | 1659340370 SKY LAKES MEDICAL CENTER, INC, 7/1/2005                                                                                                    |
|                                                                                                    |                                                                                                    |
|                                                                                                    |                                                                                                    |
|                                                                                                    |                                                                                                    |
|                                                                                                    |                                                                                                    |
|                                                                                                    |                                                                                                    |
|                                                                                                    |                                                                                                    |
|                                                                                                    |                                                                                                    |
|                                                                                                    |                                                                                                    |
|                                                                                                    |                                                                                                    |
|                                                                                                    |                                                                                                    |
|                                                                                                    |                                                                                                    |
|                                                                                                    |                                                                                                    |

#### **Pricing Method Prefixes**

For the *AMP*\$.*PCM* system, below is a listing of each medical group and/or contract fee schedule prefix used for each claim type for the application:

| Prefix | Claim Type                |
|--------|---------------------------|
| \$APC  | Outpatient, ER            |
| \$ASC  | Ambulatory Surgery Center |
| \$ESRD | End Stage Renal Disease   |
| \$HHA  | Home Health               |
| \$HSPC | Hospice                   |
| \$INPT | Inpatient DRG             |
| \$LTCH | Long Term Care Hospital   |
| \$PSY  | Psych Facility            |
| \$RHB  | Rehab Facility            |
| \$SNF  | Skilled Nursing Facility  |

## **User Defined Fields**

You may optionally configure User-defined fields (using **Plexis Administrator**) to capture more detailed pricing information for both Outpatient and Inpatient claims. The most commonly desired would be the **Medicare Rate** UDF, which is the non-adjusted total Medicare reimbursement amount. Other data that may be captured is listed below. Note that **all** of these UDFs are optional, and not required for proper operation of **AMP\$.PCM**.

Note: The **UDF** column text is used to find the **User Defined Field**, so the name must match those that are listed <u>exactly</u>.

## APC, ASC, ESRD, HHA (Outpatient)

| Claim UDF (Totals)     | Description                                            |
|------------------------|--------------------------------------------------------|
| Medicare Rate          | Medicare Total Payment (100%)                          |
| Medicare Deductible    | Medicare Total Deductible Amount                       |
| Medicare Coinsurance   | Medicare Total Coinsurance Amount                      |
| Medicare Reduced Coins | Medicare Total Provider-elected Reduced Coinsurance    |
| Medicare Blood Deduct  | Medicare Total Blood Deductible Amount                 |
| Medicare Outlier       | Medicare Total Outlier Amount                          |
| Adjusted Rate          | The Medicare Rate multiplied by the Payment Percent    |
| Adjusted Outlier       | The Medicare Outlier multiplied by the Payment Percent |

| Claim Procedure UDF    | Description                                            |  |
|------------------------|--------------------------------------------------------|--|
| Medicare Rate          | Medicare Payment (100%)                                |  |
| Medicare Deductible    | Medicare Deductible Amount                             |  |
| Medicare Coinsurance   | Medicare Coinsurance Amount                            |  |
| Medicare Reduced Coins | Medicare Provider-elected Reduced Coinsurance          |  |
| Medicare Blood Deduct  | Medicare Blood Deductible Amount                       |  |
| Medicare Outlier       | Medicare Outlier Amount                                |  |
| Adjusted Rate          | The Medicare Rate multiplied by the Payment Percent    |  |
| Adjusted Outlier       | The Medicare Outlier multiplied by the Payment Percent |  |

#### DRG (Inpatient)

| <b>Claim or Claim Procedure UDF</b> | Description                                            |
|-------------------------------------|--------------------------------------------------------|
| Medicare Rate                       | Medicare Total Payment (100%)                          |
| Medicare FSP                        | Medicare Federal Specific Portion                      |
| Medicare HSP                        | Medicare Hospital Specific Portion                     |
| Medicare IME                        | Medicare Indirect Medical Education                    |
| Medicare DSH                        | Medicare Disproportionate Share, Hospital              |
| Medicare Outlier                    | Medicare Outlier Amount                                |
| Medicare Capital                    | Medicare Capital Amount                                |
| Medicare Pass Thru                  | Medicare Secondary Payer Pass-through Amount           |
| Medicare Tech Add                   | Medicare New Technology Add-on                         |
| Medicare Low Volume                 | Medicare Low Volume Add-on                             |
| Medicare Readmission                | Medicare Readmission Reduction                         |
| Medicare Value Based                | Medicare Value-based Purchasing Adjustment             |
| Adjusted Rate                       | The Medicare Rate multiplied by the Payment Percent    |
| Adjusted Outlier                    | The Medicare Outlier multiplied by the Payment Percent |

## LTCH, Psych, Rehab, SNF (Inpatient)

| <b>Claim or Claim Procedure UDF</b> | Description                                            |
|-------------------------------------|--------------------------------------------------------|
| Medicare Rate                       | Medicare Total Payment (100%)                          |
| Medicare Outlier                    | Medicare Outlier Amount                                |
| Adjusted Rate                       | The Medicare Rate multiplied by the Payment Percent    |
| Adjusted Outlier                    | The Medicare Outlier multiplied by the Payment Percent |

| Ple          | xis Administrator on Data                              | abase APLAN           |                     |                                                | - • ×                                          |
|--------------|--------------------------------------------------------|-----------------------|---------------------|------------------------------------------------|------------------------------------------------|
| <u>F</u> ile | File <u>C</u> omponents <u>U</u> tilities <u>H</u> elp |                       |                     |                                                |                                                |
| 10001        | 1010100 - 100010001<br>010101110                       | 01011101              | 🔍 Plexis CM Admin   | istrator A                                     | Plexis Innovation                              |
| (            | System Tables) - [Editing]                             | : User Defined Fields |                     |                                                | <b>X</b>                                       |
| C            | Choose <u>I</u> able: <u>User Defined Fields</u>       |                       |                     |                                                |                                                |
|              |                                                        |                       | User Defined Fields |                                                |                                                |
|              | ID                                                     | Description           | Notes               | Display in Field 1 on<br>Procedure Detail Form | Display in Field 2 on Procedure<br>Detail Form |
|              | Medicare Capital                                       | Medicare Capital      |                     |                                                |                                                |
|              | Medicare DSH                                           | Medicare DSH          |                     |                                                |                                                |
|              | Medicare FSP                                           | Medicare FSP          |                     |                                                |                                                |
|              | Medicare HSP                                           | Medicare HSP          |                     |                                                |                                                |
|              | Medicare IME                                           | Medicare IME          |                     |                                                |                                                |
|              | Medicare Low Volume                                    | Medicare Low Volume   |                     |                                                |                                                |
|              | Medicare Outlier                                       | Medicare Outlier      |                     |                                                |                                                |
|              | Medicare Pass Thru                                     | Medicare Pass Thru    |                     |                                                |                                                |
|              | Medicare Rate                                          | Medicare Rate 100%    |                     |                                                |                                                |
|              | Medicare Readmission                                   | Medicare Readmission  |                     |                                                |                                                |
|              | Medicare Tech Add                                      | Medicare Tech Add     |                     |                                                |                                                |
|              | Medicare Value Based                                   | Medicare Value Based  |                     |                                                |                                                |
| *            |                                                        |                       |                     |                                                |                                                |

## **Inpatient Specific Setup**

#### Case: Service Categories

The Inpatient pricer may create or update an Episode for each Claim. A **Case: Service Category** entry needs to be defined for this to work, for example **Claims Hosp Inpatient**.

| Plexis Administrator on Database ATRIO_Test         |            |
|-----------------------------------------------------|------------|
| <u>File Components Utilities H</u> elp              |            |
| 10001010100<br>010101110101000                      | VPlexis CM |
| (System Tables) - [Editing]: Case: Service Category | <b>—</b>   |
| Choose <u>T</u> able: Case: Service Category        |            |
| Case: Service Category                              | 1          |
| Name                                                | 1          |
| Care Coordination                                   |            |
| Claims Hosp Inpatient                               |            |
| Claims Hosp Outpatient                              |            |
| Claims SNF Inpatient                                |            |
| Health Literacy                                     |            |
| Knowledge Deficeit                                  |            |
| Opt out                                             |            |
| TOC                                                 |            |
| zzCancer                                            |            |
| zzCHF                                               |            |
| zzCOPD                                              |            |
| zzDiabetes                                          |            |
| *                                                   |            |
|                                                     |            |
|                                                     |            |
|                                                     |            |

## **Batch Code Assignments**

Each user needs to have **EPISODE** and **PATIENT FOLDER** batch code assignments if the Create Episode option is checked.

| Plexis Administrator on Database ATRIO_Test         |                                              |                      |         |  |  |
|-----------------------------------------------------|----------------------------------------------|----------------------|---------|--|--|
| File Components Utilities                           | ; <u>H</u> elp                               |                      |         |  |  |
| 10001010100 10001000                                | 0101011101                                   |                      | 🔍 Plexi |  |  |
| (System Tables) - [Editing]: Batch Code Assignments |                                              |                      |         |  |  |
| Choose <u>T</u> able: Batch Cod                     | Choose <u>T</u> able: Batch Code Assignments |                      |         |  |  |
|                                                     | Batch Code Assi                              | gnments              |         |  |  |
| User Name / Login                                   | Batch Code                                   | Batch Type           |         |  |  |
| ABolton                                             | ALB                                          | BILLING              |         |  |  |
| ABolton                                             | ALB                                          | EPISODE              |         |  |  |
| ABolton                                             | ALB                                          | INSTITUTIONAL CLAIMS |         |  |  |
| ABolton                                             | ALB                                          | PATIENT FOLDER       |         |  |  |
| ABolton                                             | ALB                                          | PROFESSIONAL CLAIMS  |         |  |  |
| ABolton                                             | ALB                                          | REFERRALS            |         |  |  |
| ADaven                                              | AZD                                          | PROFESSIONAL CLAIMS  |         |  |  |
| ADaven                                              | AZD                                          | PATIENT FOLDER       |         |  |  |
| ADaven                                              | AZD                                          | REFERRALS            |         |  |  |
| ADaven                                              | AZD                                          | INSTITUTIONAL CLAIMS |         |  |  |
| ADaven                                              | AZD                                          | BILLING              |         |  |  |
| ADaven                                              | AZD                                          | EPISODE              |         |  |  |

### AMP\$ Admin

| CLAIM TYPE | CONFIGURATION  | NAME             | VALUE(S)       |
|------------|----------------|------------------|----------------|
| All        | Create Note    | Note Category    | AMP\$ Pricing  |
|            |                | Note Subject     | Claim Price    |
|            |                | Note Owner       | Claims         |
| Inpatient  | Create Episode | Service Category | Hosp Inpatient |
|            | INPT Options   | DRG Prefix       | MSDRG          |
|            |                | HMO Claim        | -              |

## Inpatient

| CLAIM TYPE    | CONFIGURATION        | NAME               | VALUE(S)            |
|---------------|----------------------|--------------------|---------------------|
| All Inpatient | Place of Service Set | Medicare Inpatient | 21, 31, 51, 61      |
|               | Code Group           | \$INPT: Revenue    | R0100-R0179, R0206- |
|               | -                    |                    | R0219               |
| Inpatient     | Place of Service Set | \$INPT             | 21                  |
|               | Provider Id Category | MEDICARE           | -                   |
|               | Medical Groups       | \$INPT 100%        | Provider(s)         |
| LTCH          | Place of Service Set | \$LTCH             | 21                  |
|               | Provider Id Category | MEDICARE           | -                   |
|               | Medical Groups       | \$LTCH 100%        | Provider(s)         |
| Psych         | Place of Service Set | \$PSY              | 51                  |
|               | Provider Id Category | MEDICARE PSYCH     | -                   |
|               | Medical Groups       | \$PSY 100%         | Provider(s)         |
| Rehab         | Place of Service Set | \$RHB              | 61                  |
|               | Code Group           | \$RHB: Revenue     | R0024               |
|               | Provider Id Category | MEDICARE REHAB     | -                   |
|               | Medical Groups       | \$RHB 100%         | Provider(s)         |
| SNF           | Place of Service Set | \$SNF              | 31                  |
|               | Provider Id Category | MEDICARE           | -                   |
|               | Medical Groups       | \$SNF 100%         | Provider(s)         |

# Outpatient

| CLAIM TYPE     | CONFIGURATION        | NAME                | VALUE(S)               |
|----------------|----------------------|---------------------|------------------------|
| All Outpatient | Place of Service Set | Medicare Outpatient | 12, 22, 23, 24, 34, 65 |
| APC (O/P, ER)  | Place of Service Set | \$APC               | 22, 23                 |
|                | Provider Id Category | NPI                 | -                      |
|                | Medical Groups       | \$APC 100%          | Provider(s)            |
| ASC            | Place of Service Set | \$ASC               | 24                     |
|                | Provider Id Category | NPI                 | -                      |
|                | Medical Groups       | \$ASC 100%          | Provider(s)            |
| ESRD           | Place of Service Set | \$ESRD              | 65                     |
|                | Provider Id Category | MEDICARE            | -                      |
|                | Medical Groups       | \$ESRD 100%         | Provider(s)            |
| Home Health    | Place of Service Set | \$HHA               | 12                     |
|                | Provider Id Category | MEDICARE            | -                      |
|                | Medical Groups       | \$HHA 100%          | Provider(s)            |
| Hospice        | Place of Service Set | \$HSPC              | 34                     |
|                | Provider Id Category | MEDICARE            | -                      |
|                | Medical Groups       | \$HSPC 100%         | Provider(s)            |

#### Troubleshooting

## Blocking

You may experience "Blocking" of other processes like PCM during adjudication. If that is a problem, you should check to see if the are an excessive number of CXPACKET waits. One way to reduce blocking is to set the Maximum Degree of Parallelism, which is unlimited by default. (This is an advanced server option.) If set to 2, for instance, at most two cores will be used for the adjudication procedure.

To set the Maximum Degree of Parallelism to 2 run the following in SSMS:

```
EXEC sp_configure 'show advanced option', '1';
GO
RECONFIGURE WITH OVERRIDE;
GO
EXEC sp_configure 'max degree of parallelism',2;
GO
RECONFIGURE WITH OVERRIDE;
GO
```

## **Episode Creation**

If you have select the Inpatient option to create Episodes, you will likely have to create a batch code for a network login used for the SQL Server Agent service (such as SQLSERVERAGENT). Or, if you set the PCM adjudication step to run as the user sa, for example, the user for batch code assignment will default to DBO.

| × | 👹 (System Tables) - [Editing]: Batch Code Assignments |                   |            | ×              |  |
|---|-------------------------------------------------------|-------------------|------------|----------------|--|
| [ | Choose <u>T</u> able: Batch Code Assignments          |                   |            |                |  |
| [ | Batch Code Assignments                                |                   |            |                |  |
|   |                                                       | User Name / Login | Batch Code | Batch Type     |  |
|   |                                                       | DBO               | DBO        | ADJUDICATION   |  |
|   |                                                       | DBO               | DBO        | EPISODE        |  |
|   |                                                       | DBO               | DBO        | PATIENT FOLDER |  |
|   |                                                       | UNV -             | 1005       |                |  |

#### Appendix

The AMP\$ Installation in PCM creates the following tables and procedures:

#### Tables

dbo.amps\_edit dbo.amps\_edit\_action dbo.amps\_edit\_type dbo.amps\_option

#### **Procedures, Functions**

dbo.usp\_adj\_clr\_api\_apc\_price dbo.usp\_adj\_clr\_api\_inpt\_price

dbo.usp\_adj\_rule\_inpatient\_outpatient\_pricing dbo.usp\_adj\_rule\_inpatient\_outpatient\_provider\_pricing\_contracts

dbo.amps\_version dbo.amps\_check\_config dbo.fnAge dbo.amps\_add\_note dbo.amps\_add\_outpt\_pricing dbo.amps\_add\_outlier

dbo.amps\_inpt\_type dbo.amps\_inpt\_get dbo.amps.ltch\_get dbo.amps\_psy\_get dbo.amps\_rhb\_get dbo.amps\_snf\_get dbo.amps\_inpt\_episode

dbo.amps\_eob\_update dbo.amps\_claim\_udf\_update dbo.amps\_claim\_udf\_delete dbo.amps\_cp\_udf\_delete dbo.amps\_cp\_udf\_update

dbo.amps\_drg\_update dbo.amps\_drg\_claim\_udf\_update dbo.amps\_drg\_cp\_udf\_update dbo.amps\_inpt\_claim\_udf\_update dbo.amps\_inpt\_cp\_udf\_update

dbo.amps\_outpt\_type dbo.amps\_outpt\_get dbo.amps\_asct\_get dbo.amps\_esrd\_get dbo.amps\_hha\_get dbo.amps\_outpt\_update dbo.amps\_outpt\_claim\_udf\_update dbo.amps\_outpt\_claim\_proc\_udf\_update

dbo.amps\_update\_edit dbo.amps\_apply\_edits

## **Pricing Hooks**

**AMP\$** pricing may be modified by using the PCM client map system. For example, to price certain services using a flat rate or fee schedule. Another example would be to remove some pricing component such as Home Health outlier. You may need to enable **User Defined Fields** to get at pricing components.

| CLAIM TYPE | CLIENT MAP |
|------------|------------|
| Inpt       | 3301       |
| LTCH       | 3302       |
| Psy        | 3303       |
| Rhb        | 3304       |
| SNF        | 3305       |
| ННА        | 3311       |
| APC        | 3312       |
| ASC        | 3313       |
| ESRD       | 3314       |
| Hspc       | 3315       |